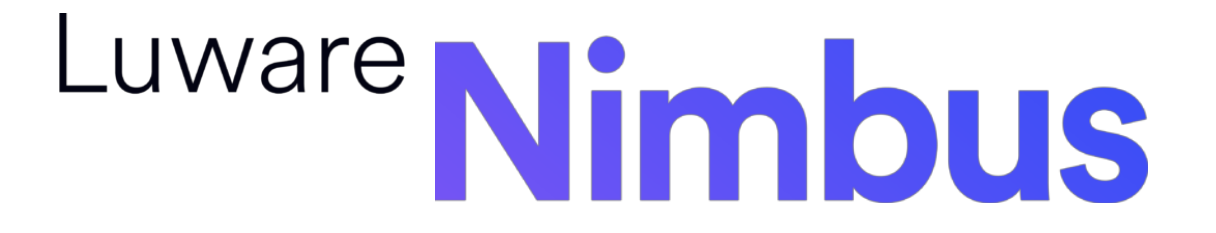

**Teams Contact Center** 

Admin 101

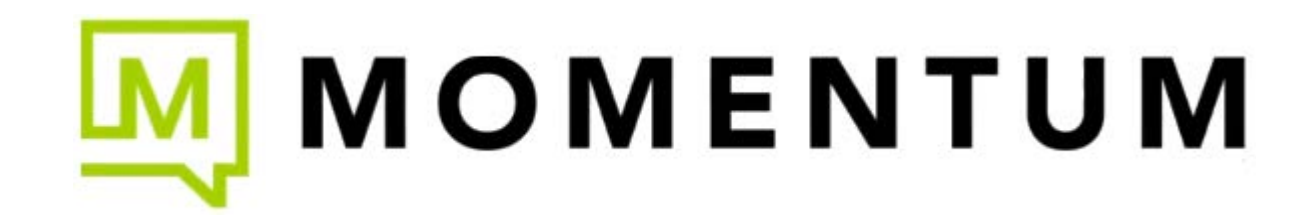

# NIMBUS ADMINISTRATION INTRODUCTION

#### **Before You Start**

Access to the Admin Panel is granted via the following links:

| Switzerland 01    | https://admin.ch-01.luware.cloud/   |
|-------------------|-------------------------------------|
| Switzerland 02    | https://admin.ch-02.luware.cloud/   |
| Germany 01        | https://admin.dewe-01.luware.cloud/ |
| Germany 02        | https://admin.dewe-02.luware.cloud/ |
| United Kingdom 01 | https://admin.ukso-01.luware.cloud/ |

Make sure to configure your web proxies to allow access to these domains or whitelist the complete \*.luware.cloud domain.

Special user permissions are required to administrate Nimbus. Please refer to the following chapters:

- Read about <u>Role Access Concept</u> to know how Nimbus syncs to your user directory and grants user access.
- As Administrator you might also want to know about <u>Required App Permissions</u> for Nimbus services and features.

This guide is a primer for new administrators and offers useful information plus helpful links to relevant Nimbus CC documentation that can be found at their KB site online.

Important Note: Training for Administrators and other user roles is provided by 1UC in partnership with Luware and is defined by the onboarding package purchased by your organization. Check with your Luware Customer Success Manager to learn more about the training package your organization selected or go to the Luware Training page online for details about training package options.

#### **Overview**

The Nimbus administration opens the "Overview" by default for all users of the Administrator Group.

Tenant Admin View - Statistics and Services overview

| *<br>&<br>• | Er | nabled<br><b>81</b><br>RVICES        | Total Services       | 3 UNCOMPLETED<br>12 SERVICES APPLIED<br>57 SERVICES RUNNING<br>0 PSTN APPLIED<br>10 PSTN RUNNING<br>0 SUSPENDED<br>0 PENDING DELETION | Total Sessions<br><b>3272</b><br>30 DAYS | September 29, 2023           | Total Users<br>110          | 5 MC   | DNTHS             |
|-------------|----|--------------------------------------|----------------------|----------------------------------------------------------------------------------------------------|------------------------------------------|------------------------------|-----------------------------|--------|-------------------|
| •<br>       | Se | ervice                               |                      |                                                                                                    |                                          |                              |                             |        |                   |
| *           | _  | SERVICE A                            | STATE                |                                                                                                    | USERS                                    | TOTAL SESSIONS               | TOTAL SESSIONS LAST 14 DAYS |        | PROVISIONED SINCE |
| ×.          | ~  | Documentation Team                   | PSTN Running         |                                                                                                    | 5                                        | 6211                         | u. III.                     |        | 8/15/2022         |
| *           |    | Total Users                          | NAME 🔺               | UPN                                                                                                    | MEMBERSHIPS                              | STATE                        | TIME IN STATE               | ACTIVE | ROLE              |
|             |    |                                      | Ada Lovelace         | alovelace@innovation                                                                                                    | 13                                       | Not Available                | 4d 20h 59m 46s              | •      | Member            |
|             |    | 5 • 0 AVAILABLE<br>• 3 NOT AVAILABLE | Aristotle            | aristotle@innovation.u                                                                                                    | 1 —                                      | Not Available                | 48d 22h 14m 6s              | •      | Owner             |
|             |    |                                      | Scientist Niels Bohr | nbohr@innovation.us.l                                                                                                    | 8                                        | <ul> <li>Inactive</li> </ul> | 147d 20h 29m 40s            | •      | Owner             |
|             |    |                                      | 🌒 Scientist Leonardo | lvinci@innovation.us.lu                                                                                                    | 12                                       | •<br>Inactive                | 33d 0h 20m 4s               | •      | Member            |
|             |    |                                      | Socrates             | socrates@innovation.u                                                                                                    | 2                                        | •<br>Not Available           | 76d 12h 45m 18s             | •      | Member            |

♀ Single-Tenant Admins will directly be presented with the list of services within their Tenant.

# **Top Area Widgets**

| Widget         | Description                                                                                                    |
|----------------|----------------------------------------------------------------------------------------------------|
| Enabled        | Sum of all services currently <u>provisioned</u> .<br>Q Learn more about this by visiting <u>Nimbus Installation</u> .                                                                                                    |
| Total Services | Lists all services under the provisioned tenants and their respective <b>provisioning state</b> .<br>Q A legend description of the different states can be found in chapter "Total Services" below.                                                                                                    |
| Total Sessions | Aggregated volume of call sessions all services.<br>Mouse over the diagram to get additional information.                                                                                                    |
| Total Users    | <ul> <li>Lists users which have been set "Active" at least once during the displayed period. How to set the "Active" state?</li> <li>A user's "Active" state can be set to enabled via either of the following means:</li> <li>Via each user's own <u>Dashboard</u> in any Nimbus service-enabled channel.</li> <li>Via the Nimbus personal app &gt; <u>My Services</u> view, where service members can manage the active state for multiple services simultaneously.</li> </ul>                                                   |
|                | <ul> <li>Good to know:</li> <li>Each service has an individual <u>Service Settings</u> where new users can be set "<i>Active</i>" by default. This may contribute to the statistics even if the (new) service members haven't set themselves active on their own.</li> <li>Even if users just set themselves "<i>Active</i>" - without taking any calls or handling other Nimbus tasks - they will still count towards this metric.</li> <li>Service owners can also manage the "<i>Active</i>" state of their members.</li> </ul> |

#### **Total Services - Status Widget**

The "*Total services*" widget on top of the "*Overview*" summarizes your services in an escalated manner. Think of it as a service's lifetime-workflow that starts with "uncompleted" and ends with "pending deletion" of a service.

The states (from top to bottom) are as follows:

**UNCOMPLETED** - Provisioning has started. A new service has been created in Nimbus database, but also needs to be registered in Microsoft Azure.

**SERVICES APPLIED** - The provisioning is completed, and the service is ready to be called. Nimbus will distribute calls among the service and log them for reporting statistics.

**SERVICES RUNNING** - A service has been called and calls have been recorded in the Nimbus database.

**PSTN APPLIED** - A service is now reachable via PSTN. Numbers require a phone license to be requested from Microsoft.

PSTN RUNNING - A service has been called via PSTN and calls have been recorded in the Nimbus database.

**SUSPENDED** - A service user has opted to "remove Nimbus completely" from the services tab.  $\rightarrow$  After 30 days the corresponding Nimbus service will be "pending deletion"

**PENDING DELETION** - services that have exceeded "suspended" time or have been removed by a tenant administrator will be pending for deletion. Once de-registered from Azure the services will be removed permanently.

#### Good To Know

A service state is always unique and unambiguous, meaning that a service can only have one status at a time. A service that is pending for deletion can be restored from Luware if it has not been completely de-registered from Azure or completely removed from your local services instance.

🖓 Learn more about service provisioning and removal in the Nimbus Installation chapter.

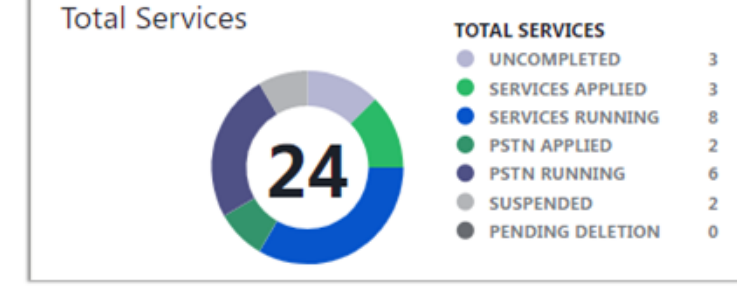

# **Tenant / Service Entry Listings**

In a Multi-Tenants setup, entries are unfolded in a **drill-down** fashion:

Tenant > Service > Service Users

 $\mathbb{Q}_{\mathbf{v}}$  The details of each level are explained below.

#### Tenant

#### On "Tenant" level a list with the following details is shown:

| Column                | Description / Purpose                                                                                                    |
|-----------------------|----------------------------------------------------------------------------------------------------|
| Domain                | Base level domain under which the service (and service members) are registered under                                                                                  |
| Number of services    | Amount # of services under the respective tenants, also displayed as graph.<br>Their state and the graphical representation is described under "Total Service" above. |
| Sessions Last 14 days | Aggregated calls under that tenant in a small relative view.<br>Q Detailed call metrics can be inspected for each service → See table entry below                     |
| Monthly Active Users  | Users under the current tenant that have been set active at least once this month (either by themselves or their supervisors)                                         |
| Daily Active Users    | Users under the current tenant that been set active at least once on this day (either by themselves or their supervisors)                                             |
| Since                 | Date when tenant was first registered with Nimbus.                                                                                                    |

#### Service

Unfolding a Tenant entry via the > arrow reveals the "**services"** under that tenant.

| Column            | Description / Purpose                                                                                                    |
|-------------------|----------------------------------------------------------------------------------------------------|
| Service           | Service cleartext name as defined in Microsoft services Client                                                                          |
| State             | See status overview as described above.                                                                                                 |
| Users             | Assigned total service team members<br>Summarized from the according Microsoft Teams channel, regardless of their <i>"Active"</i> state |
| Total Sessions    | Overall total sessions on that service.                                                                                                 |
| Last 14 days      | Sessions over the last 14 days.<br>P Mouse over details provided for each day.                                                          |
| Provisioned Since | Date when service was first provisioned for Nimbus.                                                                                     |

#### **Service Users**

Unfolding a service entry via the > arrow reveals the **Users** of that particular service.

#### $\ensuremath{\mathbb{Q}}$ This equals the Team Members

| Column        | Description / Purpose                                                                                                    |
|---------------|----------------------------------------------------------------------------------------------------|
| Name          | User Name as defined in MS services                                                                                                    |
| UPN           | User Principal Name (unique) under the current domain                                                                                                    |
| Memberships   | Amount of (other) services that the user is part of, including the current viewed service.                                                                                                    |
| State         | Indicates if the user is available to take calls or inactive (e.g. Offline).<br>Also see <u>User States</u> .                                                                                                    |
| Time in State | Time since last state change (Available / Inactive) occurred.<br>Note that this is a Nimbus exclusive state and not tied to the to Microsoft Teams IM presence.                                                                                                    |
| Active        | Displays if the user is set to active to take calls for the corresponding service.<br>A user can have a different active state when part of multiple services and toggle his states accordingly. Refer to the <u>My services</u> page explaining this concept further. |
| Role          | Signals the user role (member or owner) of the respective service.<br>Q Roles can be assigned via User Administration or get automatically granted from being Team Owner in a MS Teams-based team.                                                                     |

# **ADMINISTRATION TASKS**

#### **Use Cases - Common Scenarios**

As Nimbus gets more features and complexity added, our Knowledge Base will expand alongside with "**Administration-related Use Cases**" that cover various aspects in a "step-by-step" fashion. Follow them to get a good understanding of the structure and concept behind Nimbus.

| Name and Goal of the Use Case                                       | UCID        |
|---------------------------------------------------------------------|-------------|
| Use Case - Setting up Interact                                      | UC NIMB 005 |
| Use Case - Routing unassigned numbers to Nimbus                     | UC NIMB 006 |
| Use Case - Setting up a Federation IT Helpdesk                      | UC NIMB 007 |
| Use Case - Filtering Attendant contact search via MS Graph          | UC NIMB 012 |
| Use Case - Adding external Address Books via Power Automate         | UC NIMB 013 |
| Use Case - Setting up a basic IVR Service                           | UC NIMB 015 |
| Use Case - Setting up a Contact Center                              | UC NIMB 016 |
| Use Case - Tracking extended user presence via Azure guest accounts | UC NIMB 028 |
| Use Case - Setting up Assistant                                     | UC NIMB 030 |

# Initial Setup https://help.luware.com/initial-setup-category Installation Prerequisites Upload App Manifest Personal App Installation Assistant Installation

## Nimbus Role Based Access Concept (RBAC)

| https://help.luware.com/rbac-category |                 |              |
|---------------------------------------|-----------------|--------------|
| User Role (RBAC) Matrix               | Admin Roles     | Portal Roles |
| Power Automate Roles                  | Reporting Roles |              |

#### **Tenant Administration**

https://help.luware.com/tenant-administration-category

| Tenant Administration        | General Tenant Settings      | Contact Tenant Settings           |
|------------------------------|------------------------------|-----------------------------------|
| Data Privacy Tenant Settings | Provisioning Tenant Settings | Extensions Tenant Settings        |
| Modalities Tenant Settings   | Licenses Tenant Settings     | Pushing Tenant Updates via Script |
| Deleting a Tenant            | Use Cases                    |                                   |

# Service Administration https://help.luware.com/service-administration-category

| Create Service    | Delete Service      |
|-------------------|---------------------|
| License Downgrade | Service Permissions |
| Use Cases         |                     |

#### **User Administration**

#### https://help.luware.com/user-administration-category

| User Admin              | General User Settings  | Services User Settings      |
|-------------------------|------------------------|-----------------------------|
| Roles User Settings     | Skills User Settings   | Skills and Responsibilities |
| Assistant User Settings | Interact User Settings |                             |

User Assignment Types

Service Types

### **Configuration (Admin)**

https://help.luware.com/nimbus-resources-category/faq-and-troubleshooting

| Address Books           | Distribution Policies | Not Available Reasons   |
|-------------------------|-----------------------|-------------------------|
| Organization Units      | Workflow Templates    | Responsibility Profiles |
| Non-Personal Dashboards | Mailboxes             | Speech Recognizers      |

### **License Management**

https://help.luware.com/administration-category/license-management

| Operations                      |                                          |           |  |
|---------------------------------|------------------------------------------|-----------|--|
| https://help.luware.com/adminis | stration-category/operations             |           |  |
| Service Operations              | Customer Operations                      | Filtering |  |
|                                 |                                          |           |  |
| User Preferences                |                                          |           |  |
| https://help.luware.com/adminis | stration-category/user-preferences-admin |           |  |
| General                         | Provisioning                             |           |  |
|                                 |                                          |           |  |

# FAQ and Troubleshooting

https://help.luware.com/nimbus-resources-category/faq-and-troubleshooting

## Glossary

https://help.luware.com/nimbus-resources-category/nimbus-glossary